## 継続登録処理手順

現在登録されている選手は、2023年度登録となっていますので、2024年度の「継続登録」申請手続き を行ってください。

継続登録申請を行わないと4月2日に「退部」扱いとなりますので注意願います。

Ⅰ 野球競技者システムで「- 構成員」→「- 登録申請」→「継続登録」を選択クリック

| 退会       |                                                                                                    |  |  |  |  |  |  |  |
|----------|----------------------------------------------------------------------------------------------------|--|--|--|--|--|--|--|
| - 構成員    | 野球競技者登録システム                                                                                                    |  |  |  |  |  |  |  |
| 構成員確認    |                                                                                                    |  |  |  |  |  |  |  |
| - 登録申請   | ダッシュボード                                                                                                    |  |  |  |  |  |  |  |
| 新規登録     | お知らせ                                                                                                    |  |  |  |  |  |  |  |
| 新規一括登録   | ■2023/10/27 2024年度の構成員の登録について<br>11月より24年度の新規登録・継続登録申請が可能になります。                                                     |  |  |  |  |  |  |  |
| 未申請構成員確認 | 23年度に登録が完了し、24年度も同じチームで活動する構成員は、継続登録申請をお願いします。<br>※チームマニュアルP71.「6.6.構成員の継続登録申請」参照                                   |  |  |  |  |  |  |  |
| 継続登録     | 23年度に登録がない構成員については、新規登録から登録年度に24年度を選択して申請をしてください。                                                                   |  |  |  |  |  |  |  |
| - 変更申請   | ■2023/06/07 [団体操作] 大会申込変更期日の設定<br>申込期間終了後にチームからの変更を受け付ける期日の設定ができるようになりました。                                          |  |  |  |  |  |  |  |
| 構成員情報    | 大会登録時に「申込変更可能終了日」を設定すると受付終了後の変更に対応できます。<br>チームからの変更を受ける際は、団体側で「受付取消」を行い、チーム側が変更して再申請してください。                         |  |  |  |  |  |  |  |
| 活動休止     | ■2023/06/07 構成員登録情報の変更                                                                                              |  |  |  |  |  |  |  |
| 活動再開     | ■ 「氏名カナ」「生年月日」「在別」「人部日」の変更依頼は、ナームの管理者である直上団体からご連絡の場合にのみ対応します。<br>チームの方は直上団体にご連絡の上、直上団体からサポートセンターに変更依頼をいただくようお願いします。 |  |  |  |  |  |  |  |
| 退部       | ■2023/05/26 [チーム操作]構成員役職入力欄の追加<br>様式局体型に公開した時間によった。チーノロマの公開がたって見合け際定した。アイボナい                                        |  |  |  |  |  |  |  |
|          | 特応見1時初に12職人力1個で担加しました。ナームY1での12職かのる場合は週且人力してくたさい。                                                                   |  |  |  |  |  |  |  |

2「継続対象構成員検索」を選択クリック(2024年度の継続登録処理が未完了なので、検索結果=0となります。)

| 未               | 申請一覧                                                         |                                                                                                    |
|-----------------|--------------------------------------------------------------|----------------------------------------------------------------------------------------------------|
| 11月<br>未申<br>※継 | 月1日から次年度への継続登録が可<br>申請一覧に追加された構成員は14日<br>続登録をすると学生の場合は自動的に学年 | 能です。<br>]後に未申請一覧より削除されます。削除された場合は再度登録が必要です。<br>が1年上がります。申請ボタンを押す前に正しい学年になっているかを確認し、必要に応じて修正してください。 |
|                 | 作成チーム年度選択                                                    | ⑧ 2024年                                                                                            |
|                 | <b>新</b> 規/継続                                                | ○ 新規 ◎ 継続                                                                                          |

3 登録年度の「2023 年度」を確認して「検索」を選択クリック(2023 年度の登録選手が検索できま す。)

| 継続する構成員を選ん    | でください。     |   |         |         |      |
|---------------|------------|---|---------|---------|------|
| 構成員ID         |            |   | 活動ステータス | 選択 🖌    |      |
| 姓[セイ]         |            |   | 名[メイ]   |         |      |
| 構成員種別         | 選択         | ~ | 登録年度    | 2023年 🗸 |      |
| 年齢            |            |   | 学年      | 選択 🖌    |      |
| 性別            | 選択 🗸       |   | ポジション   | 選択 🖌    |      |
| キーワード         |            |   |         |         |      |
|               |            |   |         |         | Q 検索 |
| 検索ボタンで継続する構成員 | を検索してください。 |   |         |         |      |
| キャンセル         |            |   |         |         | 追加   |

4 左最上部のボックスを選択クリックし、すべての構成員に「レ」を設定し、「追加」をクリック
「退部」「休部」対象構成員の「レ」を外して、2024 年度の継続登録選手のみの設定とします。

継続する構成員を選んでください。

2023 年度登録選手が一覧表示

| ~ | 名奇処理         | 構成員ID    | 活動ステータス | 氏名 | 構成員種別1 | 構成員種別2 | 登録年度  | 年齢 | 学年 |
|---|--------------|----------|---------|----|--------|--------|-------|----|----|
| ~ | -            |          | 活動中     |    | 選手     |        | 2023年 | 35 |    |
| ~ | -            |          | 活動中     |    | 選手     |        | 2023年 | 27 |    |
| ~ |              |          | 活動中     |    | 選手     |        | 2023年 | 40 |    |
| ~ | ~            |          | 活動中     |    | 選手     |        | 2023年 | 40 |    |
| ~ | ∫<br>休部. 退部者 | の「レ」を外す。 | 活動中     |    | 選手     |        | 2023年 | 31 |    |
|   |              |          | 活動中     |    | 選手     |        | 2023年 | 40 |    |
| ~ | -            |          | 活動中     |    | 選手     |        | 2023年 | 50 |    |
| ~ | с.           |          | 活動中     |    | 選手     |        | 2023年 | 37 |    |
| ~ |              |          | 活動中     |    | 選手     |        | 2023年 | 40 |    |
| ~ | -            |          | 活動中     |    | 選手     |        | 2023年 | 40 |    |
| ~ | -            |          | 活動中     |    | 選手     |        | 2023年 | 41 |    |
| ~ | ~            |          | 活動中     |    | 選手     |        | 2023年 | 41 |    |
| ~ | ~            |          | 活動中     |    | 選手     |        | 2023年 | 40 |    |
| ~ |              |          | 活動中     |    | 選手     |        | 2023年 | 37 |    |
| ~ |              |          | 活動中     |    | 選手     |        | 2023年 | 41 |    |
| ~ | -            |          | 活動中     |    | 選手     |        | 2023年 | 41 |    |

5 左最上部のボックスを選択クリックし、すべての構成員に「レ」を設定し、「退部」「休部」対象構 成員の「レ」を外して、「申請」をクリックして、申請処理を行ってください

➡<u>ログアウト</u>

野球競技者登録システム

| .日か<br>「一覧<br>登録を | ら次年度への継続登<br>に追加された構成員<br>すると学生の場合は目動 | 録が可能です。<br>は14日後に未申請<br>肉に学年が1年上がります | 覧より削除されます。肖<br>。申請ボタンを押す前に正しい | II除された場合は再度登録カ<br>N学年になっているかを確認し、。 | <b>が必要です。</b><br>必要に応じて修正してくた | ಕರು.        |       |    |      |    |
|-------------------|---------------------------------------|--------------------------------------|-------------------------------|------------------------------------|-------------------------------|-------------|-------|----|------|----|
| 件の                | 構成員を追加しまし                             | た。下記内容を確認                            | 後、申請する構成員にチ                   | ェックをつけて「申請」ボ                       | タンを押してくださ                     | <i>د</i> ۱. |       |    |      |    |
| ň                 | 乍成チーム年度選択                             | ® 202                                | 4年                            |                                    |                               |             |       |    |      |    |
|                   | <mark>新規/継続</mark>                    | 〇新規                                  | ◎継続「継続                        | 〕のチェック                             | を確認                           |             |       |    |      |    |
|                   |                                       |                                      |                               |                                    | 2024                          | 4年度継続対象選    | 手が一覧  | 表示 |      |    |
|                   | 名奇処理                                  | 構成員ID                                | 構成員種別1                        | 構成員種別2                             | 氏名                            | 登録年度        | 年齢    | 学年 | 在籍期間 | 継続 |
|                   | 2                                     |                                      | 選手                            | ~                                  |                               | 2024年       | 35    |    |      | 継続 |
|                   | -                                     |                                      | 選手                            | -                                  |                               | 2024年       | 27    |    |      | 継続 |
|                   | 2                                     |                                      | 選手                            | <u></u>                            |                               | 2024年       | 40    |    |      | 継続 |
|                   | -                                     |                                      | 選手                            | -                                  |                               | 2024年       | 40    |    |      | 継続 |
| ſ                 | 休部. 退部者の                              | )「レ」を外す。                             | 選手                            |                                    |                               | 2024年       | 31    |    |      | 継続 |
| 4                 | -                                     |                                      | 選手                            | -                                  |                               | 2024年       | 40    |    |      | 継続 |
|                   |                                       | -                                    |                               |                                    |                               |             |       |    |      |    |
|                   | -                                     | -                                    | 選手                            | -                                  | -                             | 2024年       | 41    |    |      | 継続 |
|                   |                                       |                                      | 選手                            | -                                  |                               | 2024年       | 41    |    |      | 継続 |
|                   |                                       |                                      | 077500                        |                                    |                               | Contract &  | 22.55 |    |      |    |